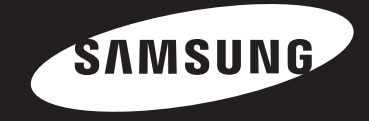

# O))Share KULLANM KLAVUZU

### İçindekiler

| Ağ Yönlendiricisine Bağlama                                     | 3  |
|-----------------------------------------------------------------|----|
| • Kablolu Ağ                                                    | 3  |
| • Kablosuz Ağ                                                   | 3  |
| Ağ Bağlantınızın Yapılandırılması: İlk Adımlar                  | 4  |
| Kablolu Ağlar için                                              | Ę  |
| Kablosuz Ağlar için                                             | 6  |
| AllShare Yazılımının Bilgisayarınıza Yüklenmesi ve Kullanılması | 8  |
| AllShare Yazılımını İndirmek için                               | 8  |
| AllShare'in Yüklenmesi                                          | ç  |
| AllShare Ekran Düzeni                                           | 1( |

| Oynatıcıya ve Diğer DLNA Uyumlu Cihazlara Bağlanma            | 11 |
|---------------------------------------------------------------|----|
| Bağlı Cihaz Erişimine İzin Verme                              | 11 |
| Paylaşılan Klasörler Ekleme                                   | 12 |
| AllShare'de Oynatma Listesi Oluşturma                         | 12 |
| Oynatıcınızın AllShare Ekranından Cihaz Seçme                 | 13 |
| Bilgisayarım İçindeki Video Dosyalarını Oynatıcınızda Oynatın | 13 |
| Soru-Cevap                                                    | 15 |

İşlevler oynatıcı modelinize bağlı olarak farklılık gösterebilir.

\* Bu kılavuzdaki şekiller resimleme amacıyla çizilmiştir ve ürünün gerçek görünümünden farklılık gösterebilir.

### Ağ Yönlendiricisine Bağlama

Oynatıcınızı bu sayfada gösterilen yöntemlerden birini izleyerek ağ yönlendiricinize bağlayın.

### Kablolu Ağ

Notlar

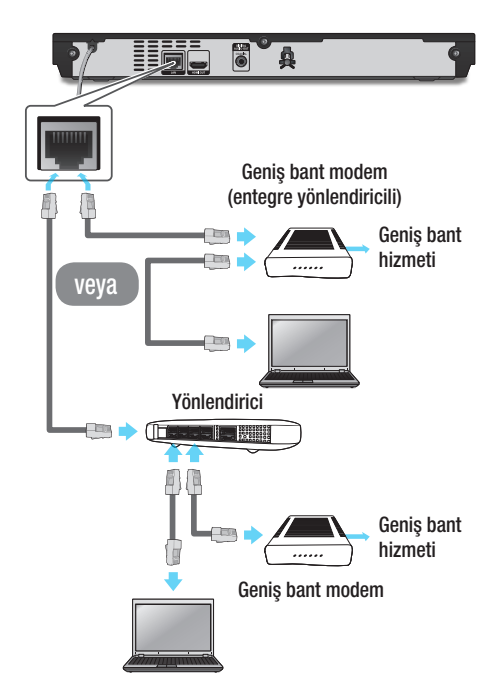

### Kablosuz Ağ

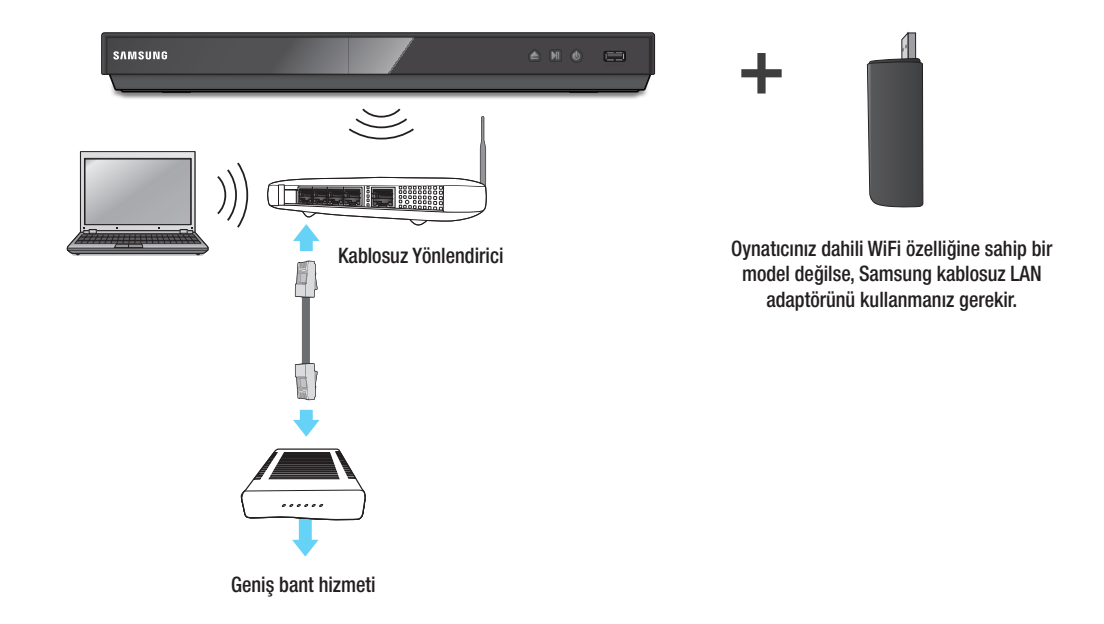

🔊 Notlar

- Kullandığınız yönlendiriciye veya ISP'nizin politikasına bağlı olarak, Samsung'un yazılım güncelleme sunucusuna internet erişimi engellenebilir. Daha fazla bilgi edinmek için, ISP (İnternet Hizmet Sağlayıcısı) şirketinizle irtibat kurun.
- DSL kullanıcıları, ağ bağlantısı kurmak için yönlendirici kullanmalıdır.
- AllShare işlevini kullanabilmek için, bilgisayarınızı soldaki şekillerde gösterildiği gibi ağınıza bağlamanız gerekir. Bağlantı, kablolu veya kablosuz olabilir.

• Daha fazla bilgi için lütfen oynatıcınızın kullanım kılavuzuna bakın.

# o))share

### Ağ Bağlantınızın Yapılandırılması: İlk Adımlar

Uzaktan kumandadaki [**HOME**] düğmesine basın.

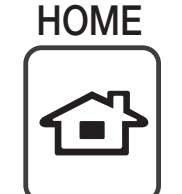

 Bir kablosuz ağınız varsa oynatıcınızı bağlamak istediğiniz erişim noktasının açık olduğundan emin olun. Erişim noktası bir kablosuz yönlendirici, modem, vb. olabilir. Ağınız kabloluysa, LAN kablosunun bir ucunu

oynatıcınızın arkasındaki LAN bağlantı noktasına ve diğer ucunu bir yönlendiriciye ya da modeme bağlayın.

#### 2

Ana ekrandan <**Ayarlar**> öğesine gidin ve 🕞 düğmesine basın.

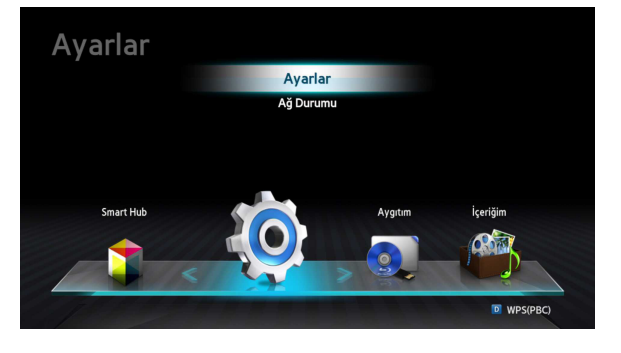

<Ağ> öğesine gidin ve ardından C düğmesine basın.

| Ekran    |   | Ağ Ayarları                 |                               |
|----------|---|-----------------------------|-------------------------------|
| Ses      |   | Ağ Durumu                   |                               |
| Ağ       | • | BD-Live Internet Bağlantısı | : İzin Ver (Yalnızca Geçerli) |
| Sistem   |   |                             |                               |
| Dil      |   |                             |                               |
| Güvenlik |   |                             |                               |
| Genel    |   |                             |                               |
| Destek   |   |                             |                               |

**Ağ Ayarları**>
öğesine gidin ve **e**düğmesine basın.

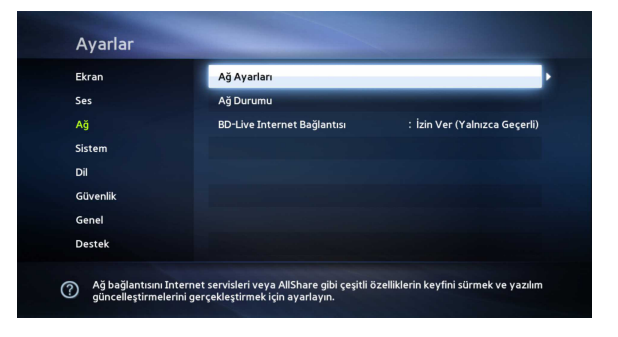

5 Ağ Ayarı penceresi görüntülendiğinde, ağ yapılandırmasını tamamlamak için sayfa 5'te bulunan "Kablolu Ağlar için" veya sayfa 6'da bulunan "Kablosuz Ağlar için" bölümüne gidin.

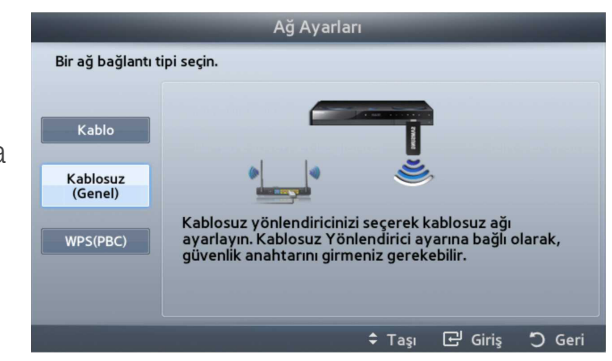

\* Oynatıcınız ağınızı hızlı ve kolay bir şekilde yapılandırmanızı sağlayan çeşitli ağ yapılandırma yöntemlerini (Kablolu/Kablosuz, WPS (PBC)) desteklemektedir.

### Kablolu Ağlar için

#### Kablolu - Otomatik

Ağınız bir Statik IP adresi gerektirmiyorsa otomatik prosedürü kullanın. Çoğu ağ Statik IP adresi gerektirmemektedir.

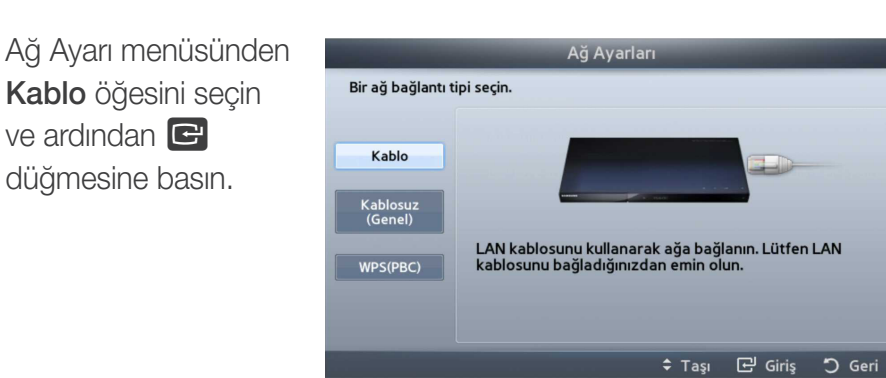

Oynatıcı ağ bağlantısını doğrular ve ardından ağa bağlanır. Ağ bağlantısı işlemi tamamlanınca 🕞 düğmesine basın.

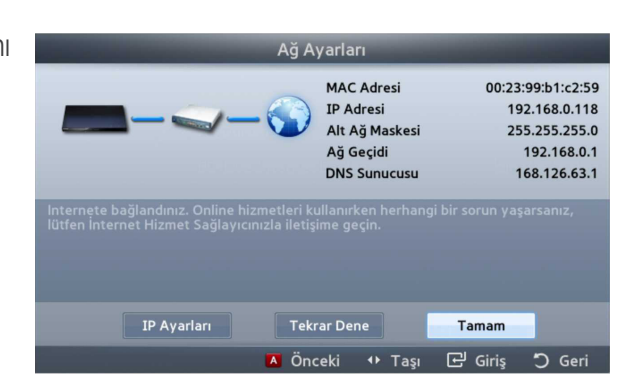

#### Kablolu - Manuel Yapılandırma

IP adresiniz statikse veya Otomatik prosedürü çalışmıyorsa, Ağ Ayarı değerlerini elle ayarlamanız gerekir.

- Ağ Ayarı ekranından < **Kablo**> öğesini seçin ve ardından düğmesine basın. Ağ Durumu ekranı gözükür. Oynatıcı ağ bağlantısını doğrulamaya çalışır ve başarısız olur.
  - Ekranın sağ tarafında bulunan <**IP Ayarları**> öğesini seçin ve ardından **E** düğmesine basın. IP Ayarı ekranı gözükür.

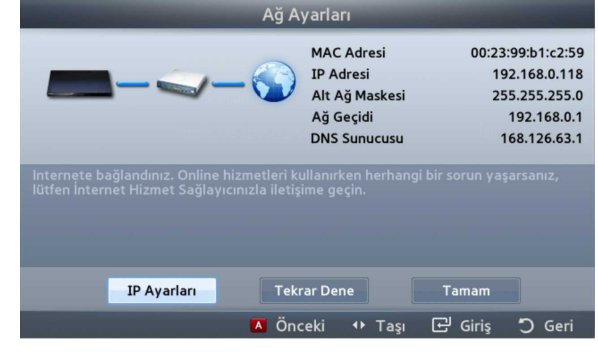

**IP Modu** alanını seçin ve ardından Manuel olarak ayarlayın.

- 4 Ağ değerlerini girmek için uzaktan kumandanızdaki rakam düğmelerini kullanın. Giriş alanları arasında geçiş yapmak için uzaktan kumandadaki ▲▼ ◀ ► düğmelerini kullanın.
  - Bu değerleri İnternet sağlayıcınızdan edinebilirsiniz. Bu değerleri ayrıca Windows işletim sistemli çoğu bilgisayarda görüntüleyebilirsiniz.
- İşlem tamamlandığında,
  Tamam öğesini işaretleyin ve ardından
  C düğmesine basın.
  Oynatıcı ağ bağlantısını doğrular ve ardından ağa bağlanır.

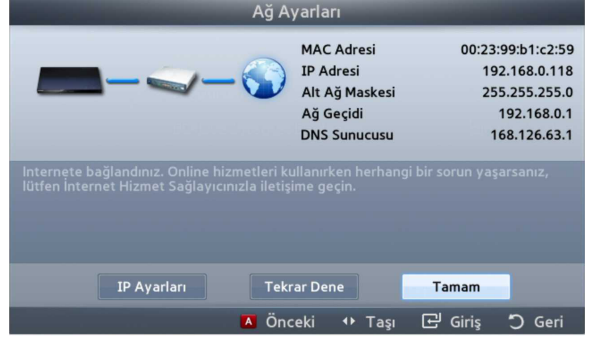

### I Kablosuz Ağlar için

Oynatıcınızı bağlamak istediğiniz erişim noktasının açık olduğundan emin olun. Erişim noktası bir kablosuz yönlendirici, modem, vb. olabilir.

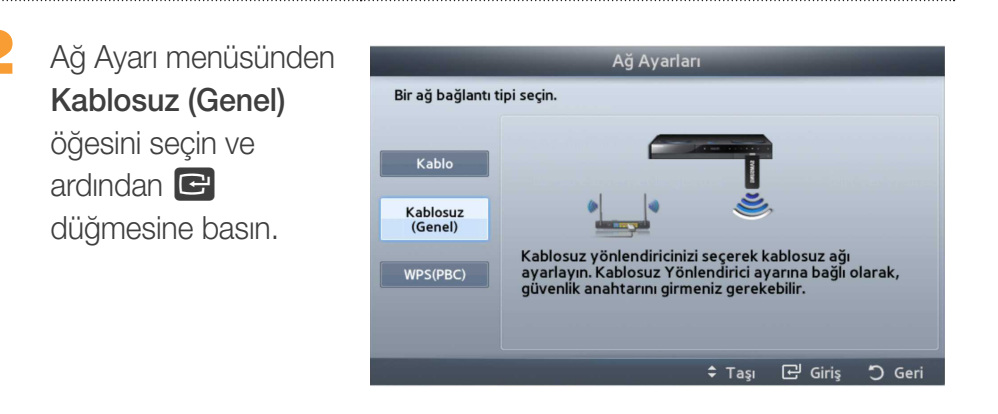

düğmesine
 basın. Oynatıcınız
 erişim noktalarını
 taramaya başlar. İşlem
 tamamlandığında
 bulduğu erişim
 noktalarının listesini
 görüntüler.

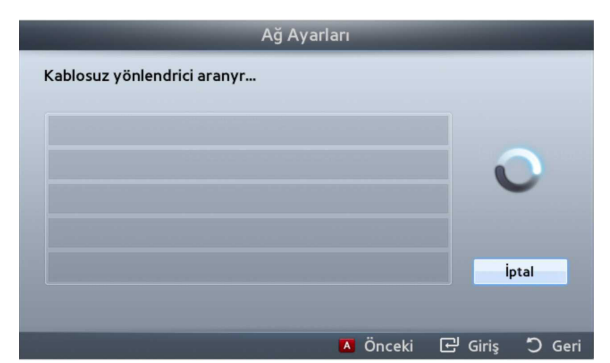

3

Oynatıcınızı bağlamak istediğiniz erişim noktasının üzerine gelin ve ardından C düğmesine basın.

| isteden kablosuz yönlend | iricinizi seçin: | 1/7    |
|--------------------------|------------------|--------|
| ATES_02                  |                  |        |
| iptime                   | llin             |        |
| iptime23                 | WEP 🎴 👊          |        |
| linksys3                 |                  |        |
| myLGNet8614              | WEP ਊ 🔐          | Yenile |
| •                        | •                |        |

- düğmesine basın. Oynatıcı ağınıza bağlanır.
  - Ağınızda bir güvenlik anahtarı varsa Güvenlik Anahtarını Girin penceresi görüntülenir. Klavyeyi kullanarak anahtarı girin. İşlem tamamlandığında,
     T < Düğmelerini</li>
    - ▲▼ ◀ ► düğmelerini kullanarak **Bitti** öğesini seçin, ເ düğmesine basın ve ardından Adım 6'ya geçin.

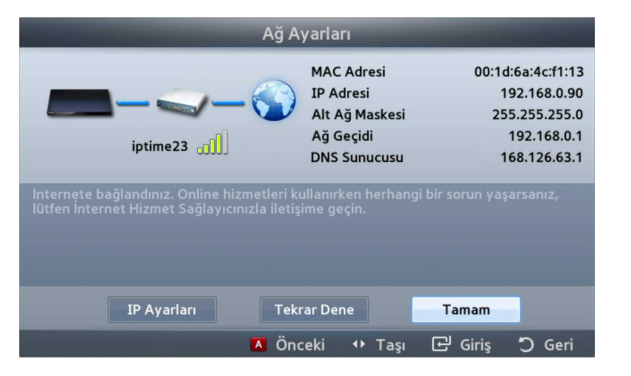

- 5-1 Sabit bir IP adresi kullanmak istiyorsanız ekrandan <IP Ayarları> öğesini seçin ve gerekli IP adresi ayarlarını manuel olarak girin.
  - IP Adresi
  - Alt Ağ Maskesi
  - Ağ Geçidi
  - DNS Sunucusu
- 6 Ağ ayarlarını yapılandırmayı tamamladıktan sonra <**Tamam**> düğmesir basın.

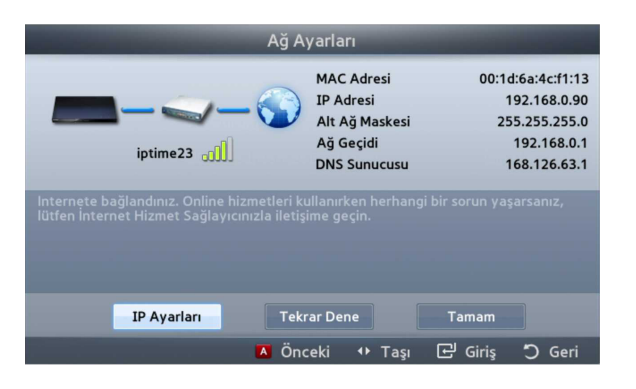

|   | Ağ Ay                                                                                        | arları                                                                 |                                                                                   |
|---|----------------------------------------------------------------------------------------------|------------------------------------------------------------------------|-----------------------------------------------------------------------------------|
| е | iptime23 رازاً)                                                                              | MAC Adresi<br>IP Adresi<br>Alt Ağ Maskesi<br>Ağ Geçidi<br>DNS Sunucusu | 00:1d:6a:4c:f1:13<br>192.168.0.90<br>255.255.255.0<br>192.168.0.1<br>168.126.63.1 |
|   | Internete bağlandınız. Online hizmetleri ku<br>lütfen İnternet Hizmet Sağlayıcınızla iletişi | llanırken herhangi bir so<br>me geçin.                                 | ırun yaşarsanız,                                                                  |
|   |                                                                                              |                                                                        |                                                                                   |
|   | IP Ayarları Tekr                                                                             | ar Dene Ta                                                             | mam                                                                               |
|   | A Önc                                                                                        | eki 🕂 Taşı 단                                                           | Giriş 🖱 Geri                                                                      |

#### ✓ WPS'yi destekleyen bir cihaz kullanırken

- 1. "Ağ Bağlantınızın Yapılandırılması: İlk Adımlar" bölümünde bulunan 1 ila 5 arasındaki adımları uygulayın.
- 2. "WPS(PBC)" öğesini seçin.
- 3. Ekranda gösterilen talimatları uygulayın.
- 🔊 Notlar
  - WPS'yi destekleyen cihazlarda bir WPS (PBC) düğmesi bulunur.

# o))share

### AllShare Yazılımının Bilgisayarınıza Yüklenmesi ve Kullanılması

### AllShare Yazılımını İndirmek için

AllShare özelliğini bilgisayarınızla ve DLNA cihazınızla kullanabilmek için bilgisayarınıza AllShare yazılımını yüklemeniz gerekir. Samsung.com web sitesinden AllShare yazılımını indirebilir ve AllShare'in kullanımı hakkında ayrıntılı bilgi edinebilirsiniz.

www.samsung.com adresine gidin.

Sayfanın üst tarafındaki Destek öğesine tıklayın.

3 Destek sayfasında, Model Numarası alanına oynatıcınızın model numarasını girin ve ardından Ürünü Bul düğmesine tıklayın.

4 Açılan sayfada, sol tarafta bulunan İndirilebilir öğeler öğesinin altındaki İndirilebilir öğeleri bul bağlantısına tıklayın. İndirme Merkezi açılır.

5 İndirme Merkezi sayfasında, Yazılım sekmesine tıklayın.

6 Yazılım sekmesinde, AllShare satırının sağ tarafındaki Dosya simgesine tıklayın.
7 Açılan Dosyayı Kaydet öğesine tıklayın.
8 AllShare yükleme dosyasının konumunu bulun ve dosyaya çift tıklayın.
9 Açılan pencerede, Çalıştır düğmesine tıklayın ve ekranda görüntülenen talimatları izleyin.

#### AllShare'in Yüklenmesi

AllShare yazılımını yüklemek için şu adımları uygulayın.

AllShare yazılımını indirdikten sonra yükleyiciyi çalıştırın.

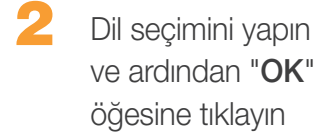

| Samsung A | llShare - InstallShield W           | izard                   |      |
|-----------|-------------------------------------|-------------------------|------|
| o Sek     | ect the language for the installati | ion from the choices be | low. |
| En        | glish (United Kingdom)              |                         |      |
|           | C                                   |                         |      |

allshare

Change...

Cancel

Next>

amsung AllShare - InstallShield Wizard

Please read the License Agreement.

C:\Program Files\Samsung\AllShare\

**Destination Folder** 

License agreement

camcorders, etc.).

License agreement and choose destination location

Agreement on Samsung AllShare End-User Licence

I accept the terms of the license agreement

To continue installation, you must agree to the License Agreement.

Read carefully the Agreement on Samsung AllShare End-User Licence (hereinafter, the "Agreement") before using the software as it contains important information.

Samsung AllShare is a software program (hereinafter, the "software") designed to share

By using this software, you agree to comply with the Agreement. Otherwise, you cannot

use this software. When you click the Yes button to install the software, you are deemed

and play diverse contents such as photos, music and videos through Samsung Electronics' digital devices (cell phones, personal computers, MP3 players, digital cameras, Yazılımı çalıştırmak için gerekli dosyalar yüklenir.

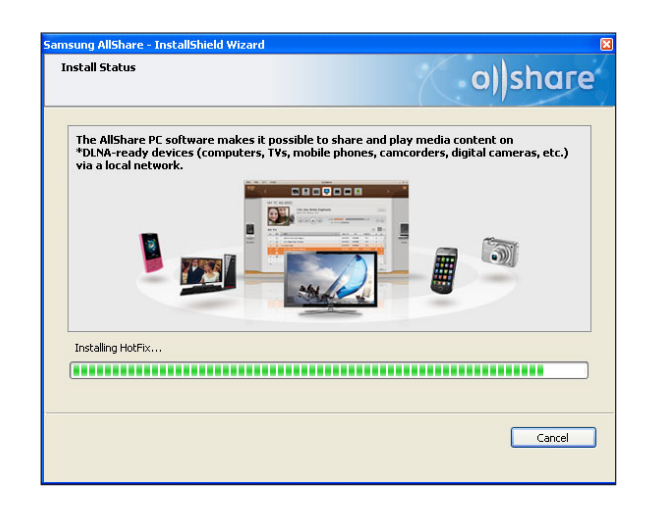

5 Yükleme tamamlanıp kısayollar oluşturulduktan sonra, yazılımın başlatılıp başlatılmayacağını seçin ve ardından yükleme işlemini sonlandırmak için "Finish" öğesine tıklayın.

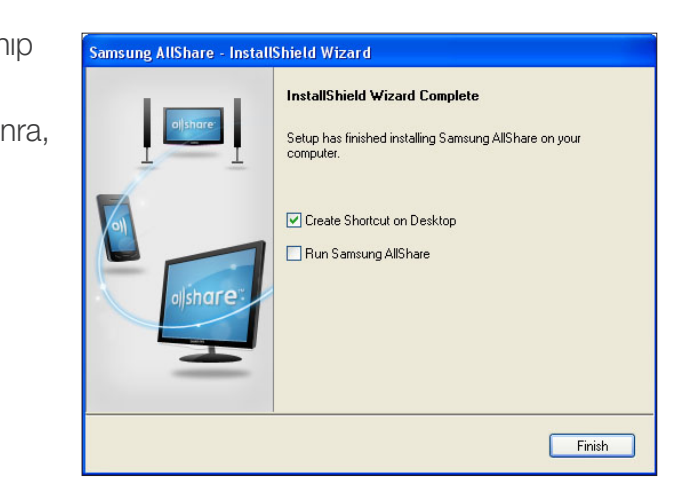

Yazılımın yükleme konumunu ve lisans sözleşmesini inceleyin, lisans sözleşmesini kabul ediyorsanız "I accept the terms of the license agreement" öğesini seçip ardından "**Next**" öğesine tıklayın.

#### AllShare Ekran Düzeni

AllShare yazılımında üç ekran bulunmaktadır.

#### Dosya Yönetimi Ekranı

Dosya yönetimi ekranına gitmek için üstteki menüden View > File management screen mode öğesini seçin ya da File management screen mode düğmesine tıklayın.

| O                                                                                                    |                   |       |       | 0                                  | Q AI |
|----------------------------------------------------------------------------------------------------|-------------------|-------|-------|------------------------------------|------|
| Device List                                                                                                    | Sort order: Title | •     |       |                                    |      |
| My Computer's Shared folder Connected shared device Connected shared device Connected shared device Content List Content List | MUSEC             | РНОТО | VIDEO | +<br>Add Sina Io Jayr<br>Io Iba Ka |      |
| Videos  Photos  Music  Iransfer/Back up                                                                                       | -                 |       |       |                                    |      |
| Ger Transfer list<br>Ger Backup list<br>Playlist                                                                              | -                 |       |       |                                    |      |

#### A. Tarama alanı

- Connected shared device : Bilgisayarınıza bağlı cihazlarda bulunan paylaşılan içeriği gösterir (ekranda Bilgisayarım adıyla tanımlanır).
- Content list : İçeriği video/fotoğraf/müzik kategorisi bazında gösterir.
- Transfer/Back up list : Aktarım ve yedekleme işlemlerinin ilerleme/tamamlanma durumunu gösterir.
- Playlist : Şarkı, fotoğraf veya videolardan oluşan özel bir oynatma listesi oluşturun ve oynatın.

#### B. İçerik listesi alanı

• Tarama alanında seçtiğiniz listenin içeriğini gösterir.

- C. Başka bir cihazda oynat/Başka bir cihaza aktar/Bilgisayarıma kaydet düğmeleri
  - Play on another device : Seçilen içeriği oynatmak istediğiniz cihaz için seçim ekranını görüntüler.
  - Transfer to another device : Seçilen içeriği aktarmak istediğiniz cihaz için seçim ekranını görüntüler.
  - Save to My Computer : Seçilen içeriği kaydetmek istediğiniz klasör için seçim ekranını görüntüler.

#### D. İlave özellikler

- Refresh : Tüm listeyi yeniler.
- List view/Thumbnail view : Liste görüntüleme yöntemini değiştirmek için tıklayın.
- Ara : İçerik listesi alanındaki içeriği arar.
- E. Player control screen mode
  - Oynatıcı kontrol ekranı moduna geçiş yapar.

### Oynatıcıya ve Diğer DLNA Uyumlu Cihazlara Bağlanma

Herhangi bir cihaza bağlanabilmek için önce bilgisayarınızı ev ağınıza bağlamanız gerekir.

#### 🔊 Notlar

- Ev ağınıza bağlanmakta güçlük çekiyorsanız lütfen ağ yöneticinizle veya ISP/ Yönlendirici tedarikçinizle irtibat kurun.
- Bir DLNA cihazına (örn.: cep telefonu) bağlanmakta sorun yaşıyorsanız lütfen bu cihazın kullanım kılavuzuna bakın.

### Bağlı Cihaz Erişimine İzin Verme

| ivileae settinas | Folder settings                       | Privilege settings                                          | Server                  | Player    | Misc. settings |
|------------------|---------------------------------------|-------------------------------------------------------------|-------------------------|-----------|----------------|
| ekmesine gidin.  | Sharing privilege<br>Set use privileg | settings for My Computer<br>ges for My Computer's Shared fo | lder for each connected | I device. |                |
|                  | Always allo                           | w (Don't show pop-up again)                                 |                         | Allow all | Forbid all     |
|                  | Windows<br>IP address                 | -Media-Player<br>192.108.0.40                               |                         | llow 🔿    | Block X        |
|                  | Mozilla/4.<br>IP address :            | 0 (compatible; UPnP/1.0; Wine<br>192.188.0.4                | dows NT/5.1)            | Allow     | Block x        |
|                  | Windows                               | -Media-Player                                               |                         | Allow     | Block × +      |
|                  | Allow remote play                     | yback on My Computer                                        |                         |           |                |
|                  | Iways sho                             | w pop-up when playback is requ                              | ested                   |           |                |
|                  | Always a                              | allow                                                       |                         |           |                |
|                  | <ul> <li>Never al</li> </ul>          | low                                                         |                         |           |                |

- Bilgisayarım öğesinin Yetki ayarları'ten, bağlı her bir cihazın Bilgisayarım paylaşılan klasörü için geçerli paylaşım yetkilerini ayarlayın.
  - Her zaman izin ver seçeneğini işaretlerseniz, cihazlar Bilgisayarım içindeki paylaşılan içeriği ilk erişim istedikleri anda, herhangi bir açılır bildirim görüntülenmeden kullanabilirler.
  - Allow all/Forbid all : Bağlı bulunan tüm cihazlar için erişim yetkilerine izin verir/yasaklar.
  - Listedeki her bir bağlı cihazın yanında bulunan izin ver/engelle seçeneğini işaretleyerek cihazların erişim yetkilerini ayarlayabilirsiniz.
  - Bir cihazı listeden kaldırmak için bu cihazın yanındaki düğmesine tıklayın.
- Allow remote playback on Bilgisayarımda uzaktan oynatmaya izin ver seçeneğinden Bilgisayarım öğesine erişen cihazlar için uzaktan oynatma kurallarını ayarlayın.
  - "Always show pop-up when playback is requested" : Bu seçenek işaretlendiğinde, AllShare başka cihazlardan Bilgisayarım öğesine gelen oynatma isteklerini bir açılır bildirim şeklinde görüntüler.
  - Always allow : Başka bir cihaz Bilgisayarım öğesine bir oynatma isteği gönderdiğinde, açılır bildirim görüntülenmeden oynatma izni verilir.
  - Never allow : Cihazlar Bilgisayarım üzerinden içerik oynatamaz.

### Paylaşılan Klasörler Ekleme

Aşağıdaki yöntemlerden birini uygulayarak bir paylaşılan klasör ekleyebilirsiniz:

- File > Add shared folder from My Computer öğesine tıklayın, görüntülenen listeden paylaşmak istediğiniz klasörü seçin ve ardından Tamam öğesine tıklayın.
- Tools > Settings > Folder Settings > Add Shared Folder öğesine tıklayın. Görüntülenen listeden bir klasör seçin, önce liste üzerindeki ve ardından Klasör Ayarları sekmesindeki Tamam öğesine tıklayın.

#### Bilgisayarım Paylaşılan Klasörüne Dosya Ekleme

Aşağıdaki yöntemlerden birini uygulayarak paylaşılan klasöre bir dosya ekleyebilirsiniz:

- Dosya Yönetimi ekranından, sağda bulunan My Computer's Shared Folder içerisindeki Add files to play to the list öğesine tıklayın. Görüntülenen dosya penceresinde paylaşmak istediğiniz dosyaları seçin ve ardından Open öğesine tıklayın. Görüntülenen bir sonraki pencerede Kopyala, Taşı veya İptal öğesine tıklayın. Kopyala ya da Taşı öğesine tıklarsanız, dosyalar Dosya Yönetimi ekranında görünür.
- File > Add File to My Computer's Shared Folder menüsünde, Görüntülenen dosya penceresinde paylaşmak istediğiniz dosyaları seçin ve ardından Open öğesine tıklayın. Görüntülenen bir sonraki pencerede Kopyala, Taşı veya İptal öğesine tıklayın. Kopyala ya da Taşı öğesine tıklarsanız, dosyalar Dosya Yönetimi ekranında görünür.

#### Windows Explorer'dan Dosya Ekleme

Paylaşılan klasör/dosya eklemek için Windows Explorer'dan paylaşmak istediğiniz klasörü/dosyayı seçin ve ardından Bilgisayarım paylaşılan klasörüne/Dosya yönetimi ekranındaki İçerik listesi alanına sürükleyin.

### AllShare'de Oynatma Listesi Oluşturma

- Oynatma listesi ekleme : Oynatma listesinin yanında bulunan Add new playlist öğesine tıklayın ve oynatma listesi için bir ad girin.
- Play on another device : Oynatmak istediğiniz oynatma listesine sağ tıklayın ve oynatma listesini oynatmak istediğiniz cihazı

| File Edit Tools               | View  | Help                 |            |        |                  |                        | - 0                        |
|-------------------------------|-------|----------------------|------------|--------|------------------|------------------------|----------------------------|
| 0                             |       |                      |            |        |                  | 0 = = 0                | Al                         |
| Device List                   | Sort  | order. Title         |            |        |                  |                        |                            |
| » My Computer's Shared folder | •     |                      |            | _      |                  |                        |                            |
| Connected shared device       | U     | 4                    |            | - Sere |                  | COLUMN                 | +<br>Add files to play     |
| Content List                  |       |                      |            |        | And the second   | THE COLOR              | to the list                |
| @ Videos                      |       |                      | Blue hills | Sunset | (1) Water lilies | (I) Winter             |                            |
| Photos                        |       |                      |            |        |                  |                        |                            |
| 🎵 Music                       |       |                      |            |        |                  |                        |                            |
| Transfer/Back up              |       |                      |            |        |                  |                        |                            |
| 🙀 Transfer list               |       |                      |            |        |                  |                        |                            |
| Backup list                   |       |                      |            |        |                  |                        |                            |
| Playlist                      |       |                      |            |        |                  |                        |                            |
| + Add New Playfel             |       |                      |            |        |                  |                        |                            |
|                               | Al in | ems : 4Unit(s) ( 282 | KB )       |        | -                | Play on another device | Transfer to another device |
|                               |       |                      |            |        |                  |                        |                            |

seçmek için fare imlecini Play on another device seçeneğinin üzerine getirin.

 Oynatma listesinin yeniden adlandırılması : Yeniden adlandırmak istediğiniz oynatma listesine sağ tıklayın

| Playlis | Playlist         |  |  |  |  |
|---------|------------------|--|--|--|--|
| +       | Add New Playlist |  |  |  |  |

ve ardından oynatma listesini yeniden adlandırmak için **Rename** öğesine tıklayın.

- Oynatma listesini silme: Silmek istediğiniz oynatma listesine sağ tıklayın ve ardından oynatma listesini silmek için **Delete** öğesine tıklayın.
- Oynatma listesine içerik ekleme : Bir oynatma listesine içerik eklemek için Gezinti alanının **Device List/Content List** içerisinde oynatma listesine eklemek istediğiniz içeriği barındıran listeyi seçin, İçerik Listesi alanından içeriği seçin ve içeriği oynatma listesine sürükleyin.
- Oynatma listesinden içerik kaldırma : Kaldırmak istediğiniz içeriği barındıran oynatma listesini seçin, kaldırmak istediğiniz içeriği İçerik listesi alanından seçin ve içeriği kaldırmak için içeriğe sağ tıklayıp **Delete** düğmesine tıklayın ya da Delete tuşuna basın.

(İçeriğin oynatma listesinden kaldırılmasıyla içerik Cihaz Listesi veya İçerik Listesi öğesinden silinmez.)

### Oynatıcınızın AllShare Ekranından Cihaz Seçme

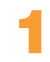

İstediğiniz cihazları kablolu/kablosuz ağınıza bağlayın.

Blu-ray Disk Oynatıcının ANA ekranından **Aygıtım** öğesini seçin.

 Gihazı seçin ve ardından oynatmak istediğiniz içerikleri (Videolar, Fotoğraflar veya Müzik) seçin.

| [PC]201002 <sup>,</sup> |       |          |
|-------------------------|-------|----------|
| Videolar                | Music | Pictures |
| Müzik                   |       |          |
|                         |       |          |
|                         |       |          |

#### 🔊 Notlar

- AllShare yüklenmemiş olsa bile, DLNA cihazları bağlanabilir ve oynatıcınızın **Aygıtım** ekranında gözükebilir. (Bunların ilk önce ağa bağlanması gerekir.)
- Samsung cihazlarıyla uyumlu olmayan cihazlar bağlanamaz.

# I Bilgisayarım İçindeki Video Dosyalarını Oynatıcınızda Oynatın

Filmi bilgisayarda tek başına izlemek yerine oynatıcınız üzerinden ailenizle birlikte TV'de seyretmek mi istiyorsunuz? İçeriğinizi oynatıcıya taşımak için AllShare'i kullanmayı deneyin. Oynatmak istediğiniz içeriği ya da paylaşılan klasörü ekleyin.

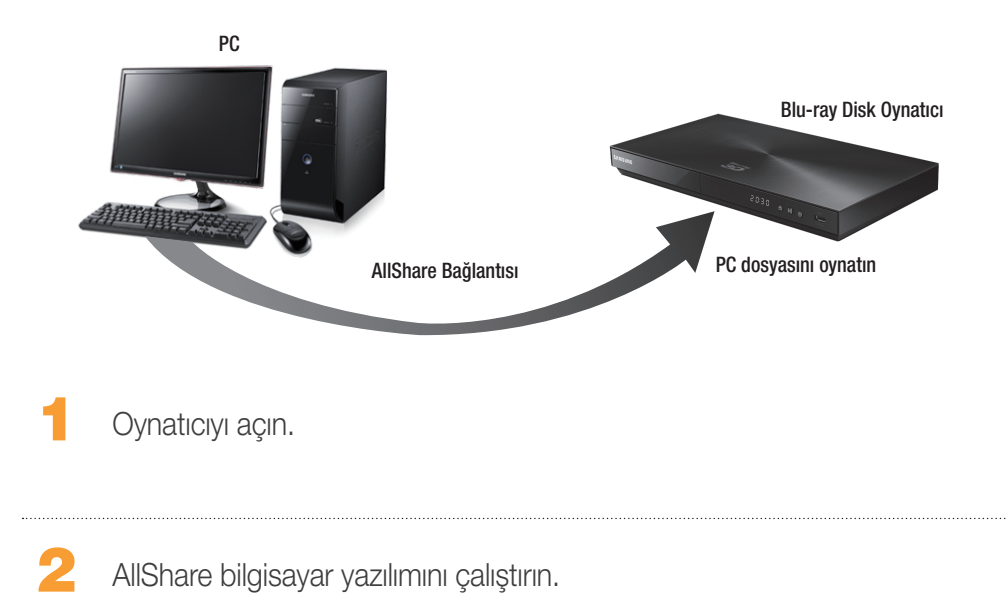

# o))share

3

Oynatmak istediğiniz videoyu içeren klasör paylaşılmıyorsa, paylaşılan klasörü eklemek için "**My computer's shared folder**" öğesinin yanındaki düğmeye tıklayın.

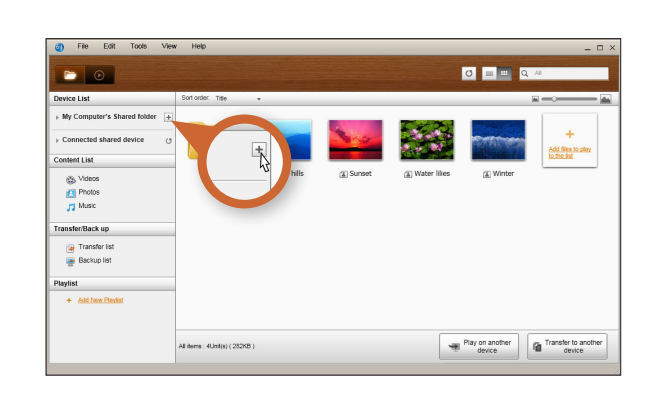

Çok sayıda dosya varsa listenin yeniden oluşturulması uzun zaman alabilir.

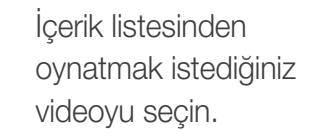

| Device List                                             | S      | ortorder. Title |               |           |             |                | =                       |
|---------------------------------------------------------|--------|-----------------|---------------|-----------|-------------|----------------|-------------------------|
| My Computer's Shared folder     Connected shared device | +<br>0 |                 |               | She.      |             |                | +<br>Add Sites to pitry |
| Content List                                            |        |                 |               |           | Sold States | and the second | to the list             |
| Videos     Photos     Music Transfer/Back up            |        |                 | (A) Blue Hits | a) Surber | A water mes | A variet       |                         |
| 🚁 Transfer list<br>📑 Backup list                        |        |                 |               |           |             |                |                         |
| Playlist                                                | _      |                 |               |           |             |                |                         |
| + Add New Playint                                       |        |                 |               |           |             |                |                         |

5 "Play on another device" düğmesine tıklayın.

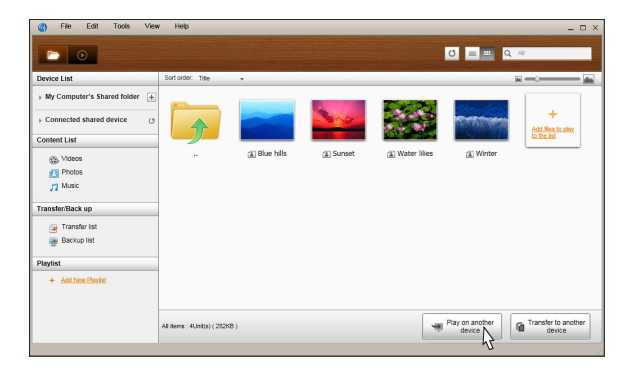

İçeriği oynatmak istediğiniz cihazı (Bluray oynatıcınız) seçin.

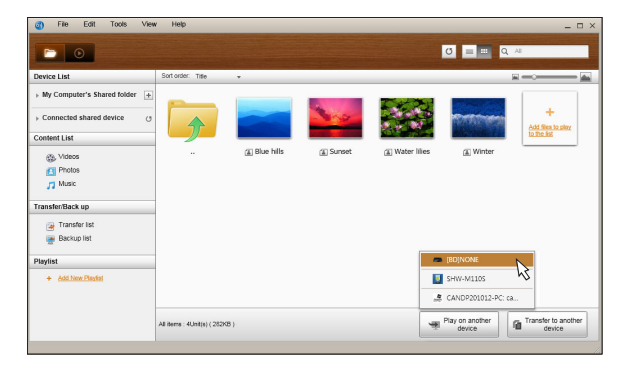

- Video ara belleğe alma işlemi tamamlandığında, video oynatıcı üzerinden oynatılacak ve TV'nizde görüntülenecektir.
  - TV'nizi Blu-ray oynaticıyı bağladığınız kaynağa ayarladığınızdan emin olun.

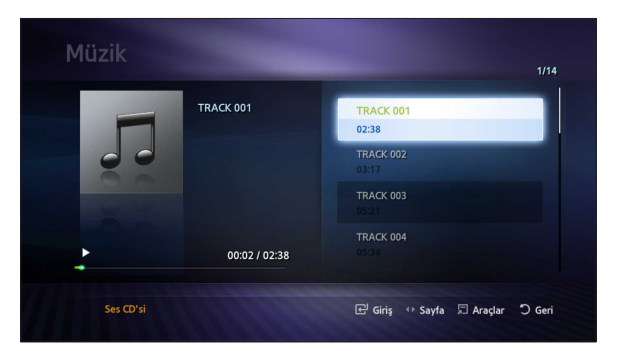

7

# o)|share

# Soru-Cevap

AllShare'i bilgisayarıma daha yeni kurdum fakat oynatıcımdaki AllShare uygulamasından bilgisayarımı bulamıyorum.

- Oynatıcınızın ve bilgisayarınızın bağlandığından ve bağlantıların güvenli olduğundan emin olun.
- Tüm ağ kablosu bağlantılarının (yönlendiriciden bilgisayara, yönlendiriciden modeme, vb.) yapıldığından ve sabitlendiğinden emin olun.
- Oynatıcının ağınıza bağlı olduğunu ve oynatıcının ağ yapılandırmasının doğru olduğunu doğrulayın.
- Oynatıcıya ve bilgisayara doğru IP adresleri tahsis edildiğinden emin olun.
- Oynatıcınız ve bilgisayarınızın aynı ağ segmentine bağlandığını doğrulayın. IP adreslerinin ilk üç hanelerini karşılaştırın. Bunlar aynı olmalıdır.
- Bilgisayarın Allshare Privilege settings (Yetki ayarları) sekmesinden oynatıcıyı İzin Ver olarak ayarladığınızdan emin olun (Tools > Settings >Privilege settings).
- McAfee ve Norton AntiVirus gibi bilgisayarınızda çalışan bazı güvenlik duvarı uygulamaları AllShare'in etkinliğini ve oynatıcının bilgisayara erişimini engelleyebilir. Bu programları durdurun veya AllShare uygulamalarının bilgisayara erişmesine izin verecek şekilde ayarlayın.

AllShare Bilgisayar yazılımının izin ayarı menüsünden Blu-ray Disk Oynatıcımın IP Adresini bulamıyorum.

- Oynatıcının ağınıza bağlı olduğunu ve oynatıcının ağ yapılandırmasının doğru olduğunu doğrulayın.
- Oynatıcıya ve bilgisayara doğru IP adresleri tahsis edildiğinden emin olun.
- Oynatıcınız ve bilgisayarınızın aynı ağ segmentine bağlandığını doğrulayın. IP adreslerinin ilk üç hanelerini karşılaştırın. Bunlar aynı olmalıdır.
- Oynatıcı ve bilgisayarınızın aynı yönlendiriciye bağlandığını doğrulayın.
- Bazı yönlendirici modellerinde veya yönlendirici yapılandırmalarında oynatıcı tanınmayabilir. Yönlendiricinin çoklu yayını destekleyip desteklemediğini kontrol edin. Eğer destekliyorsa, yönlendiricinin çoklu yayın yapılandırmasını kontrol edin.

Dosya bilgisayarımda paylaşılmak üzere ayarlanmış olmasına rağmen ortam içeriğini bulamıyorum.

- AllShare tüm dosya formatlarının paylaşılmasını desteklemez. AllShare'in desteklemediği formattaki dosyalar bilgisayarınızdan paylaşılsalar bile bilgisayar ekranınızda görüntülenmeyecektir.
- Film, fotoğraf ve müzik dışındaki dosyaları görüntüleyemezsiniz.

USB cihazından video oynatırken altyazılar düzgün görünüyor fakat AllShare ve bilgisayar bağlantısını kullanarak oynattığımda altyazı görünmüyor.

- Altyazı dosyasının film dosyasıyla aynı adı taşıdığını (Örn: Edge\_City.mp4 ve Edge City. srt ) ve iki dosyanın da aynı klasör içinde olduğunu doğrulayın.
- Bu işlevin yalnızca AllShare ile uyumlu Samsung ürünleri tarafından desteklendiğini unutmayın. Kullandığınız Smart Phone bir Samsung ürünü değilse bu işlev desteklenmez.